## 一秒通1MT.CN 兴业银行个人网上银行怎么登录?网银登录教程

如今人们办理银行业务,都会更喜欢在网上办理,因为相比起去银行网点办理,在 网上办理会更加地方便。所以现在开通个人网上银行的人也越来越多。但很多人首 次登录网银的时候,并不清楚登录的步骤。像前不久还有人问小编:兴业银行个人 网上银行怎么登录?今天小编就来为大家解答。

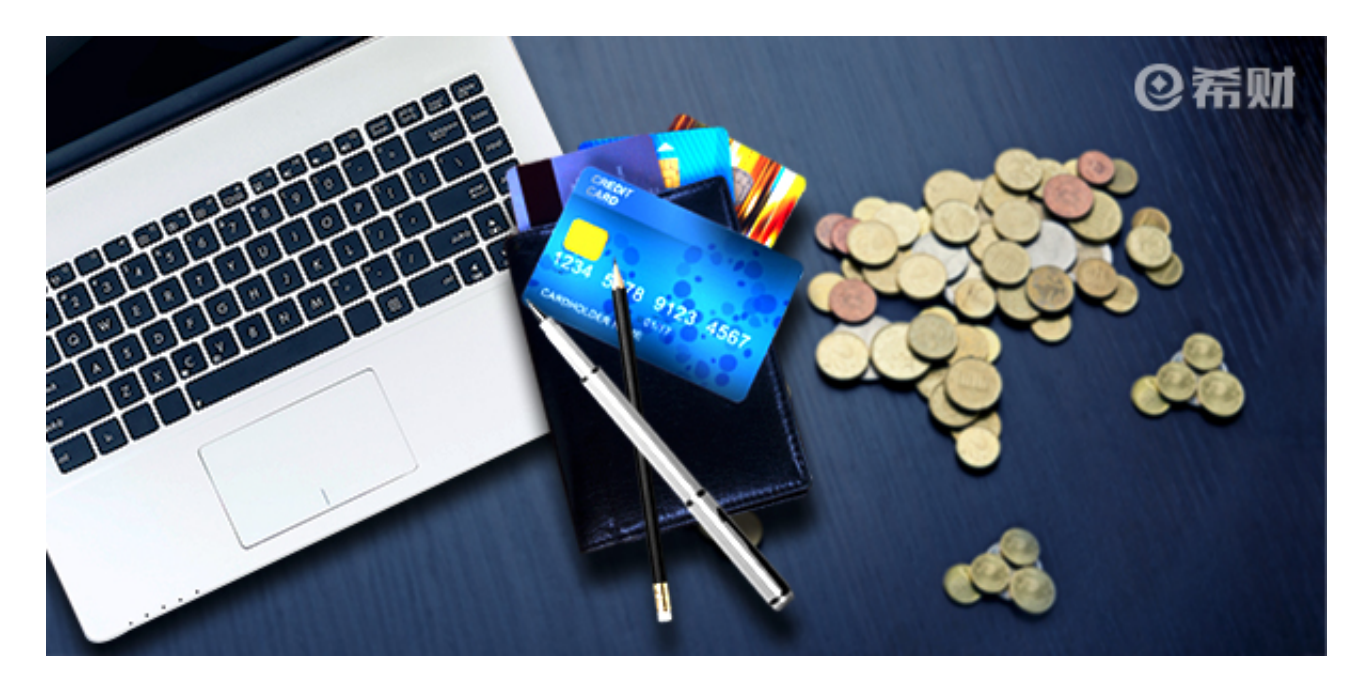

一、登录兴业银行官网

在浏览器上搜索兴业银行官网,然后点击登录。

二、找到个人网上银行登录通道进行登录

在兴业银行的官网找到登录区,选择"个人网上银行",然后再选择"首次登录" 。

三、阅读服务协议

点击"首次登录"后,系统会弹出显示服务协议的窗口,点击"同意"。

四、输入相关账户信息

在同意服务协议后,就进入了登录窗口,输入你的账户名称、账户密码,选择身份 证类型,输入身份证号码,再输入页面显示的验证码,然后点击"下一步"。 五、修改登录密码

在点击"下一步"后,系统会向你的手机发送网银登录密码,填写好系统发送的登录密码,再设置新的登录密码,设置完后输入页面显示的验证码,点击"提交"。

六、重新登录

再提交了新登录密码后,回到登录窗口,输入新的登录密码重新登录就可以了。

以上就是小编对于"兴业银行个人网上银行怎么登录?"的回答。不知道该怎么登录兴业银行个人网上银行的朋友,按照小编上述讲解的登录步骤去一步步地进行操作即可。